# コドモンに連絡用メールアドレスを登録する方法 (パパ・ママのための)

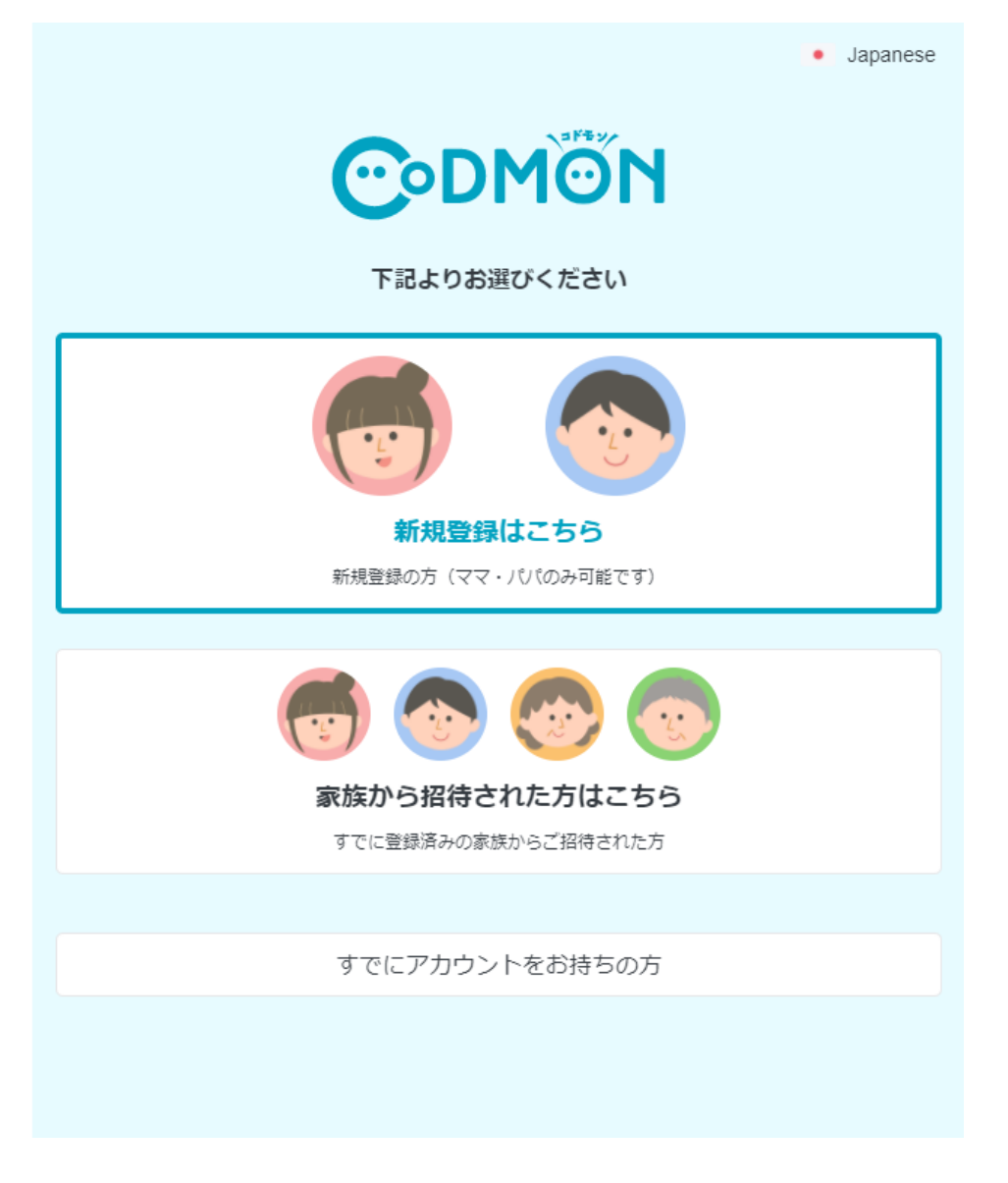

## 東近江市教育委員会学校教育課

令和3年2月1日 Version 1.0

1. コドモンアプリのインストール

#### 1-1. スマホにインストールする場合

iPhone の場合は App Store から以下のアプリを選択

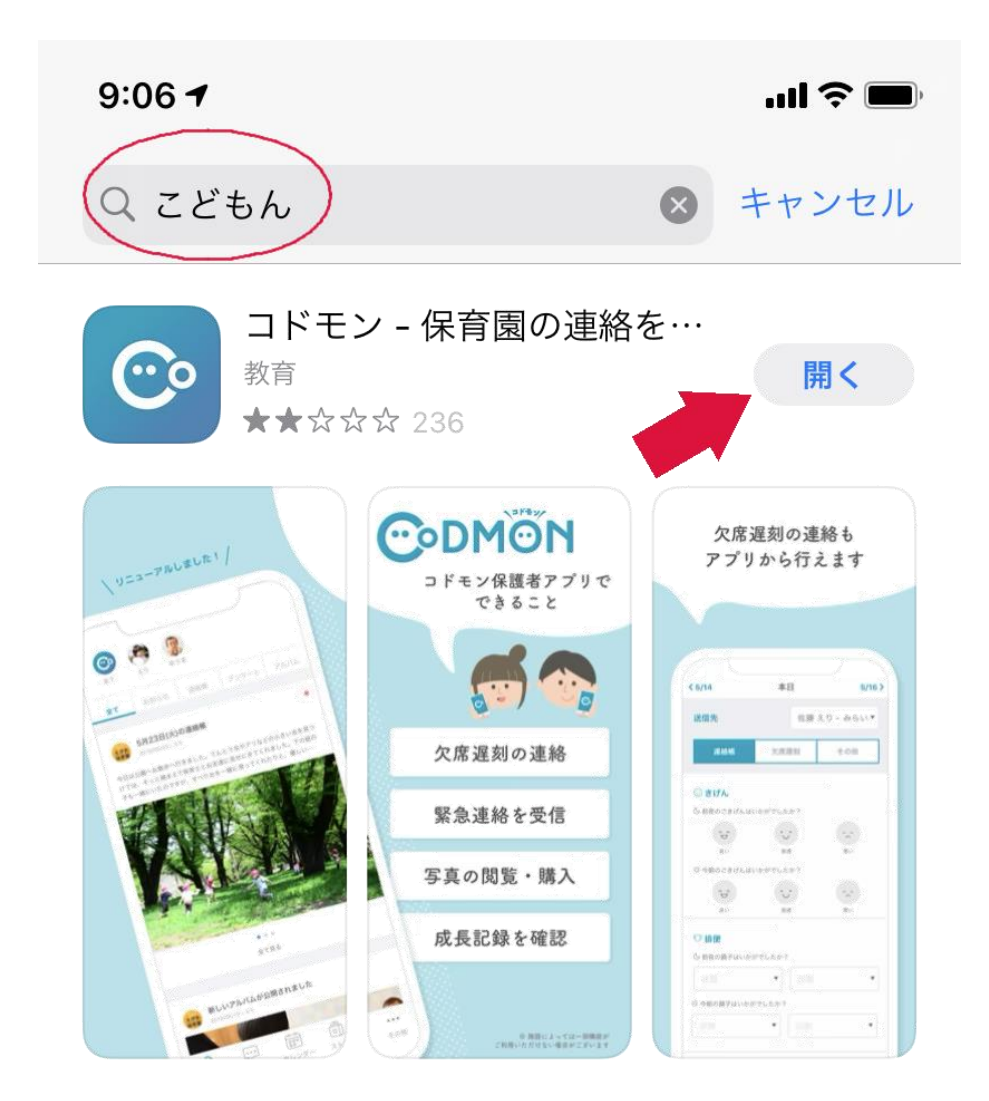

#### 1-2. Web アプリは以下の URL で開く

<u>コドモン保護者アプリ(Web版)-子どもが通う施設と保護者を結ぶ連絡アプリ</u> (codmon.com)

Https://parents.codmon.com/#/

2. アプリを開くと以下の新規登録画面が開くので

「新規登録はこちら」をクリックする

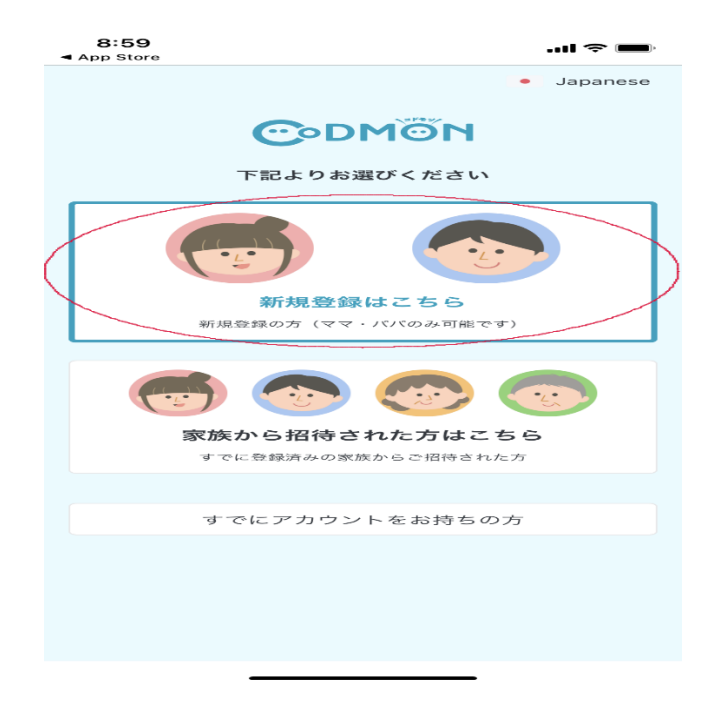

3. ID の入力が画面開くので、教育委員会発行のコドモンアプリ

ID とパスワードを記入する

| 9:0<br>■ App \$ | 00<br>Store                          |        |       |             |                      |              |                   | -ul 🗢 |                          |
|-----------------|--------------------------------------|--------|-------|-------------|----------------------|--------------|-------------------|-------|--------------------------|
| く 戻る            |                                      |        |       | IDの         | 入力                   |              |                   |       |                          |
| · 施調            | ************************************ | 配布さる場合 | (はどち) | Fet<br>SolD | <b>のID</b> る<br>でも手; | を入力し<br>続き可食 | ਟ < 7ਟੋ<br>ਇਟਾਜ਼ਾ | さい    |                          |
| お子<br>hig<br>パス | さまの<br>lashic<br>ワート                 |        |       | <u>əb</u>   |                      |              |                   |       |                          |
|                 | ~                                    | •      |       |             |                      |              |                   | 5     | ⇒7                       |
| "●3             | ••                                   | •"     |       |             |                      |              |                   | -     |                          |
| 1               | 2                                    | з      | 4     | 5           | 6                    | 7            | 8                 | 9     | ο                        |
|                 | 7                                    | :      | ;     | (           |                      | ¥            | &                 | @     | "                        |
| #+=             |                                      |        | ,     | ?           | •                    | !            | •                 |       | $\langle \times \rangle$ |
| АВС             | ÷                                    |        | space |             |                      |              |                   | retu  | 'n                       |
|                 | €                                    |        |       |             |                      |              |                   | Ç     | را                       |

4.「施設から情報を取得」画面が開くので「次へ」をクリックする

| 9:00<br>◀ App Store                                          | .ul 🗢 💻                      |
|--------------------------------------------------------------|------------------------------|
| く 戻る                                                         | 施設から情報を取得                    |
| ・お子さまの情報が                                                    | 、 <b>東近江市教育委員会</b> で見つかりました。 |
| ・『次へ』をタップ<br>情報を取得します。                                       | すると東近江市教育委員会よりお子さまの          |
| 施設より取得する                                                     | 了<br>了<br>了<br>了<br>了<br>了   |
| <b>お子さまのf</b><br>● お名前<br>● 生年月日<br>● 性別<br>● 血液型<br>● プロフィー | <b>与報</b><br>ール画像            |
| <b>ご家族の情報</b> <ul> <li>連絡先住所</li> </ul>                      | <b>陵</b><br>斤                |
|                                                              | 次へ                           |

5.「お子さまの情報を確認」画面にお子さまの名前が表示されたら「次へ」 をクリックする

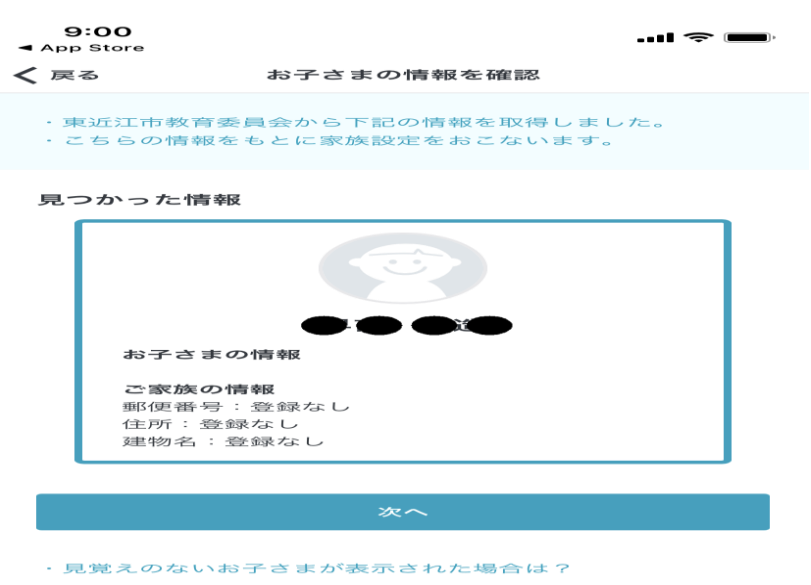

・お子さまの情報が一部誤っている場合は?

6.「お子さまとの関係」の画面になるので「ママ」か「パパ」を選択 してクリックする

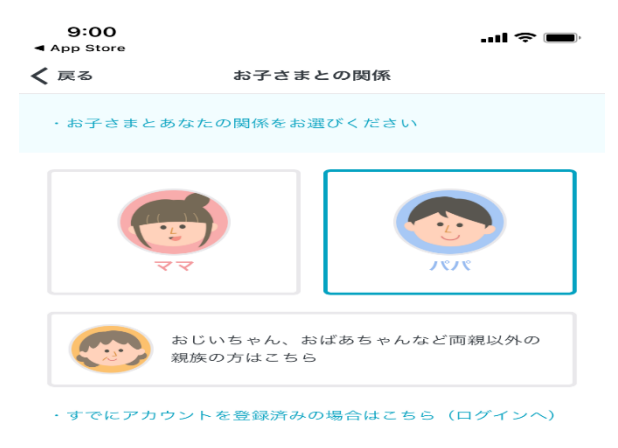

7.「パパ(ママ)のアカウント作成」画面になるので、名前とメールアドレ ス・パスワードを登録して「確認メールを送信する」をクリックする

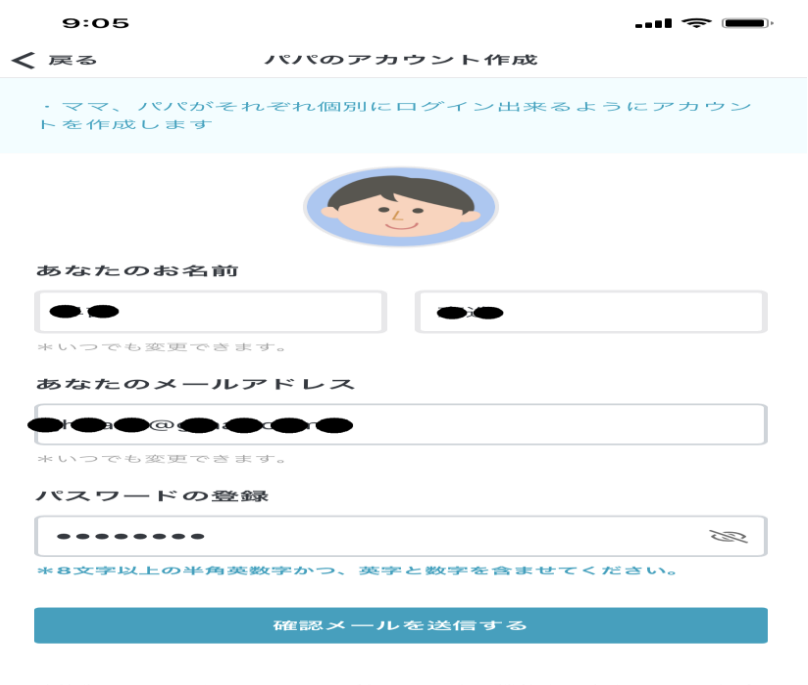

連絡先メールアドレスでメール受信フィルター機能を設定されている場合 には「@codmon.com,からの通知を受信できるように設定変更をお願 8. 登録したメールアドレスに「コドモン運営事務局」より「メールアドレス を承認」メールが来るので4桁の認証コードを確認する

| 9:06<br>◄ コドモン | 5                      |                               |                                    |                | 🗢            | · • |
|----------------|------------------------|-------------------------------|------------------------------------|----------------|--------------|-----|
| <              |                        |                               | ¥                                  | 面              |              |     |
| コド             | モンヘ<br>ます!             | のご登録<br>> <sub>受信トレ</sub>     | ₹あり <i>た</i><br>.~                 | バとミ            | うご           | \$  |
|                | <b>コドモン</b><br>To 自分 〜 | 軍営事務局 9:                      | 05                                 |                | <del>ج</del> |     |
|                |                        |                               |                                    |                |              |     |
|                | ×-                     | ールアド                          | レスを                                | 承認             | 7            |     |
|                | ア<br>下記4桁の             | 、<br>カウントを保<br>の認証コード<br>入力く  | 護するため<br>をコドモン<br>ださい              | めに<br>・アプリ     | にご           |     |
|                |                        |                               |                                    |                |              |     |
|                |                        | 68                            | 39                                 |                |              |     |
|                | -55 \$S                | 登録には期限<br><sup>2021年</sup>    | がございます<br>2月02日(火                  | ≠<br><)9:05    |              |     |
|                | このメー.<br>parents@co    | ルに心当たり<br>ご連絡く<br>odmon.com(コ | のない方に<br>ださい。<br><sup>ドモン運営事</sup> | は、 下記<br>務局 保護 | まで           |     |

9.「メールアドレスを認証」画面になるので、認証コードを入力して 「認証する」をクリックする

| 9:05                       | ÷ III.                                          | ,  |
|----------------------------|-------------------------------------------------|----|
| く 戻る                       | メールアドレスを認証                                      |    |
| <b>jh3azc@gr</b><br>さい。(送信 | nail.com に送信された認証コードを入力して<br>言に時間がかかる場合がございます。) | くだ |
| メールに届                      | いた認証コード                                         |    |
| 例) 1111                    |                                                 |    |
|                            |                                                 |    |
|                            |                                                 |    |
| ・アドレスを                     | を間違えた場合は?                                       |    |

10.登録が完了して、今後は登録したメールアドレスに学校や教育委員会か らメールが配信される

...| 🗢 🔲

9:06

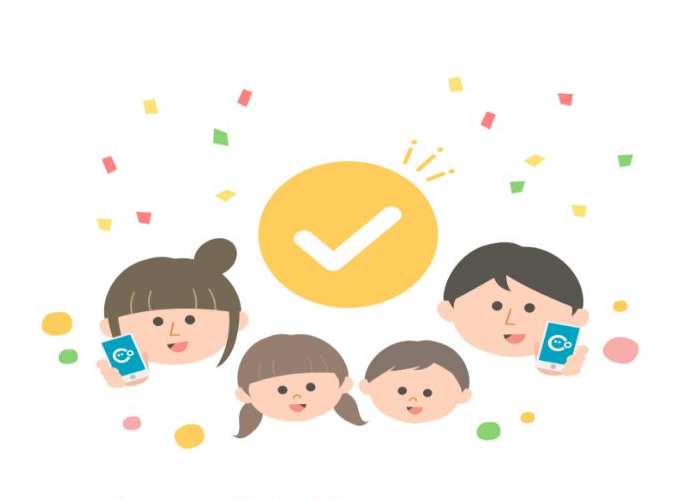

### 登録が完了しました!

利用を開始する

お子さまに兄弟がいる場合は兄弟のIDを追加することで一緒に 管理することが出来ます

お疲れさまでした